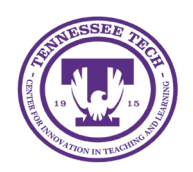

# iLearn: Enable Turnitin

Center for Innovation in Teaching and Learning

## Enable Turnitin

Assignments in D2L can have a Similarity Report<sup>®</sup> turned on from Turnitin. When enabled, Turnitin will check all submitted files for matches in a database of Internet sources, academic journals and publications, and student papers. Turnitin works for the following document types: MS Word, WordPerfect, PostScript, PDF, HTML, RTF, and plain text.

Faculty can use Turnitin outside of an assignment by requesting a Turnitin.com account. To do so, please submit the <u>Turnitin.com Account Request</u>.

## Enable Similarity Report for a Submission Folder

- 1. In your course, click **Assignments** in the purple navigation bar.
- 2. Click the dropdown arrow next to an assignment.
- 3. Select Edit Folder.
- 4. Select the **Evaluation & Feedback** tab.
- 5. Under "Turnitin Integration," click Manage Turnitin.
- 6. Check the box next to "Enable Similarity Report® for this folder."
- 7. (Optional) Select the box next to "Allow learners to see Turnitin<sup>®</sup> similarity scores in their submission folder" to enable student view of the Turnitin score on a submission.
- 8. (Optional) Select an option under "Submissions checked" to enable Turnitin only for select students.
- 9. When finished, click **Save**.
- 10. Click Save and Close.

*Note: If instructors have Turnitin Similarity Report with Online Grading enabled, they will not be able to use the Multiple Evaluators functionality within Assignments.* 

### Additional Settings for Turnitin

- 1. In your course, click **Assignments** in the purple navigation bar.
- 2. Click the dropdown arrow next to an assignment.
- 3. Select Edit Folder.
- 4. Select the Evaluation & Feedback tab.
- 5. Under "Turnitin Integration," click Manage Turnitin.
- 6. Click More Options.
- 7. Select the additional settings.
  - **Submission Settings**: Includes where to submit papers, allowing late submissions, and adding rubrics. (We recommend using the D2L embedded settings and not the Turnitin settings)
  - **Similarity Report**: Includes excluding items from the report such as bibliographic materials, quoted materials, and small sources.
  - **Compare Against**: Choose where to compare against student paper repository, current and archived web site content, and periodicals, journals, and publications.
  - **Exclude Assignment Template**: Upload a template students are expected to use, and it will not count against them in the similarity report.

8. When finished, click **Submit**, then **Save**, then **Save and Close**.

#### View Similarity Reports

Similarity Reports can take up to 24 hours to generate after a file has been submitted, but it typically only takes a few minutes.

- 1. In your course, click **Assignments** in the purple navigation bar.
- 2. Click the dropdown arrow next to an assignment.
- 3. Select View Submissions.
- 4. A Turnitin Similarity Report column will appear beside a student's submission. Click the percentage to view the report.

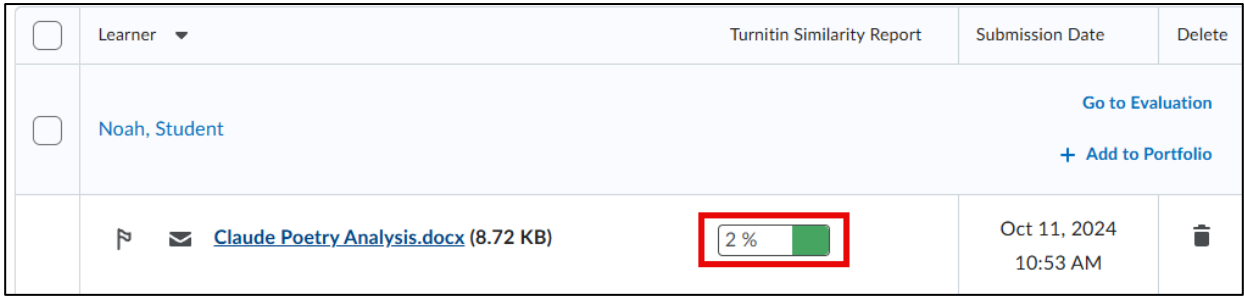

Figure: Click the percentage to view the report.

- 5. When opened, select the **Similarity Report number** [1] to view any flags for similarity. Any detected plagiarism will also be highlighted in the paper.
- 6. Click the Al detention number [2] to review any flags for use of Al.
  - Notes:
    - AI detection scores are **not** factored into the Similarity Report.
    - False positives are possible with Turnitin's AI detection. It is recommended to use this score to initiate a conversation with a student if a submission has been falsely flagged

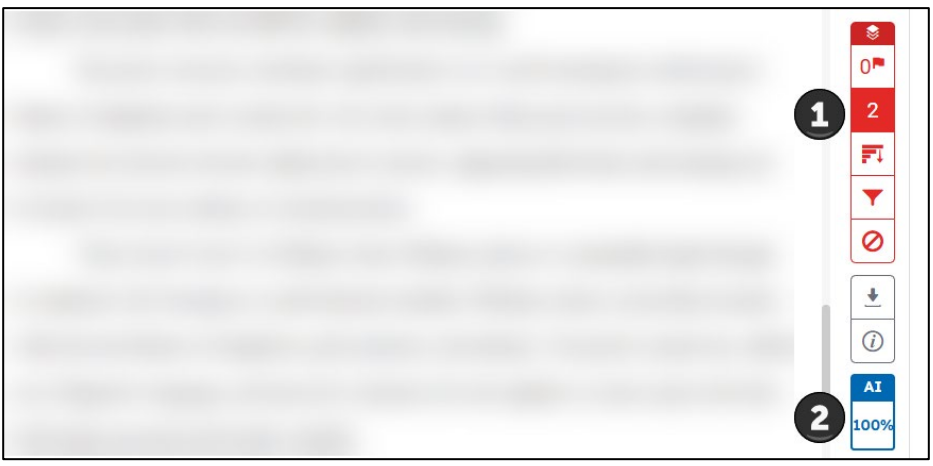

Figure: Similarity Report example indicating a similarity report of 2% and an AI usage detection of 100%.